## Ghid pentru accesarea contului de furnizor

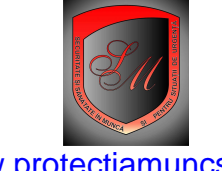

www.protectiamuncsipsi.ro actualizat la data de 10 07 2009

Bine ati venit in reteaua SAINT MICHELE! Sunt administratorul site, ing. Vatasescu Mihail si va pun la dispozitie urmatoarele informatii:

Pentru a accesa contul dumneavoastra de furnizor trebuie sa parcurgeti urmatorii pasi:

- accesati site www.protectiamuncsipsi.ro

- dati clik pe butonul Logare situat in partea de sus a paginii principale a acestui site (vezi imaginea de mai jos)

| it Michele                                                                                                    | Dati clik pe butonul Logare |  |
|----------------------------------------------------------------------------------------------------|-----------------------------|--|
| J SECURITATE SI SANATATE IN MUNCA SI PENTRU SITUATII DE URGENTA                                                                                 |                             |  |
| .319 a securitatii si sanatatii in munca CLIK AICI<br>1 Monitorul Oficial, Partea I nr. 646 din 26/07/2006 si a intrat in vigoare in 01/10/2006 |                             |  |
| Prima Pagina 🚺 Despre Noi 🚺 Contact 🚺 Logare 🚺 Cu                                                                                               | n Cumpar? Cum Pk            |  |
|                                                                                                    | rtofoliu                    |  |

- in fereastra de autentificare introduceti codurile de acces pentru Furnizor; aceste coduri le primiti de la administratorul site dupe ce aveti completat un contract de furnizor intre societatea dumneavoastra si S.C. SAINT MICHELE S.R.L. care este administratorul general al acestui site.

- daca nu mai stiti codurile de acces, acestea le puteti solicita la adresa de email manager@protectiamuncsipsi.ro sau la telefon 0721788037;

| ATENTIE TIPUL DE CONT | NT TREBUIE SA FIE OBLIGATORIU "Furnizor" |                                   | In aceasta fereastra<br>introduceti codul pentru |                                                        |
|-----------------------|------------------------------------------|-----------------------------------|--------------------------------------------------|--------------------------------------------------------|
|                       | Va rog                                   | sa introduceti Utilizatorul si Pa | arola                                            | Utilizator                                             |
|                       | Utilizator:                              |                                   |                                                  | In aceasta fereastra                                   |
|                       | Parola:                                  |                                   |                                                  | introduceti codul pentru<br>Utilizator                 |
|                       | Tip Cont:                                | Administrator = Operator econom   | nic 💌                                            |                                                        |
|                       |                                          | Trivite                           | V                                                | De la acest cursor selectati<br>tipul de cont Furnizor |
|                       |                                          | Dati clik pe butonul Logare       | L.                                               |                                                        |

- Dupa ce ati terminat procedura de logare daca codurile de acces sunt corecte va apare un mesaj ca in imaginea de mai jos.

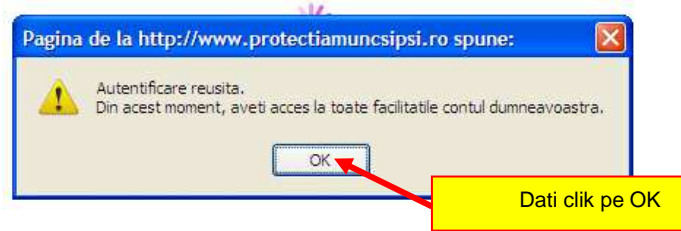

Dupa ce ati dat clik pe OK butonul Logare se transforma in buton AGENDA si din acest moment puteti accesa meniul electronic prin care puteti gestiona produsele pe care le aveti sau doriti sa le aveti in magazinele 1 si 4 ale hipermarketului virtual <u>www.protectiamuncsipsi.ro</u>

Daca doriti sa lucrati cu meniul electronic din agenda de furnizor consultati Ghidul de lucru cu meniul electronic. Acest ghid il puteti accesa urmand pasii de mai jos:

- dupa ce v-ati logat dati clik pe butonul AGENDA (fostul buton logare):

| TE SI SANATATE IN MUNCA SI PENTRU SITUATI DE URGENTA SC                                                                   | Dati clik pe AGENDA |
|----------------------------------------------------------------------------------------------------|---------------------|
| uritatii si sanatatii in munca CLIK AICI<br>Dficial, Partea I nr. 646 din 26/07/2006 si a intrat in vigoare in 01/10/2006 |                     |
| Prima Pagina Despre Noi Contact Agenda Cum C                                                                              |                     |
| 1 Porto                                                                                                    |                     |

- vi se deschide meniul electronic pe care il aveti la dispozitie in AGENDA FURNIZOR;

- din acest meniu accesati Ghid Furnizor si alegeti ghidul pe care il doriti sa il vizualizati

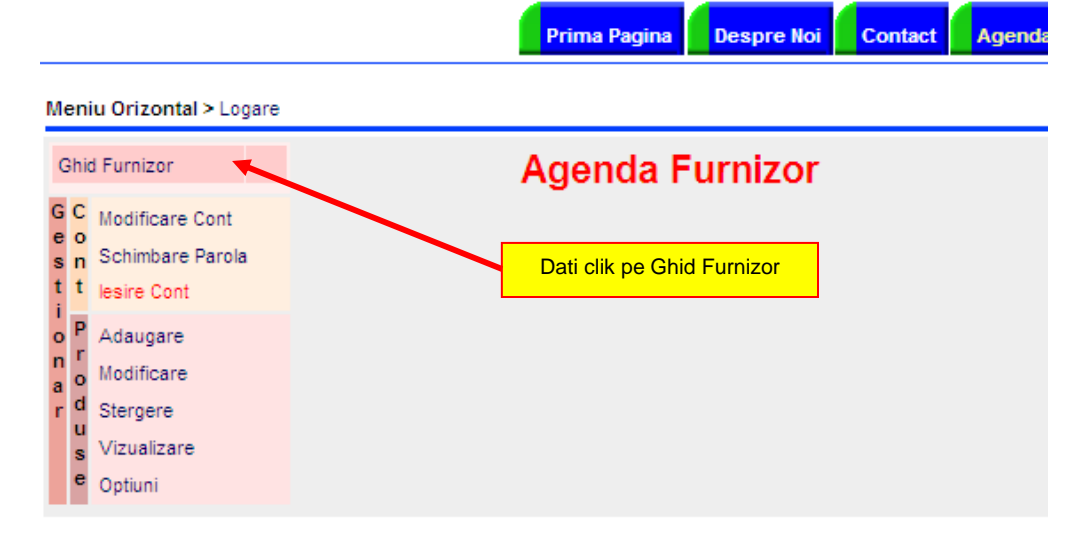

Pentru alte informatii va rog sa ma contactati la : <u>manager@protectiamuncsipsi.ro</u> 0354408870 0354408871 0721788037

Va multumesc pentru ca ati ales serviciile noastre! administrator site <u>www.protectiamuncsipsi.ro</u> Ing. Vatasescu Mihail